# **D-Link**

# DFE-2600 Series Web-based Management User's Guide

Rev. 02 (August, 1998) 6DFE2600..02 Printed In Taiwan RECYCLABLE

# TABLE OF CONTENTS

| NEB-BASED NETWORK MANAGEMENT |   |  |
|------------------------------|---|--|
| Introduction                 |   |  |
| getting started              |   |  |
| Management                   |   |  |
| Configuration                |   |  |
| Control                      | 7 |  |
| Performance                  |   |  |

# 1

# Web-based Network Management

# Introduction

The content of this user's guide pertains to intelligent (management) Hub models only.

An embedded web-based (hypertext) interface allows users to manage the switch from anywhere on the network through a standard browser such as Netscape Navigator/Communicator or Microsoft Internet Explorer. The web-browser acts as a universal access tool and can communicate directly, with the Hub, using HTTP protocol.

# getting started

The first step in getting started in using web-based management for your Hub, is to secure a web-browser. A web-browser is a program which allows a person to read hypertext. Follow the installation instructions for the browser.

The second and last step is to configure the IP interface, of the Hub, through console management. See the *In-Band Setup Instructions* on page 39 to do this.

# Management

Your Hub has a hypertext interface, allowing you to do management through your browser. Your web-browser screen may vary with the screen-shots (pictures) in this guide.

# Configuration

Hub configuration settings can be set via the web-browser. These options are described below.

## Information

The information screen provides the hardware, firmware, and software profile of the device. The values displayed with a white background can be user-defined or list-selected by user.

| D-Link<br>Building Netwo | rks for People                      |                                                                                                    |                |
|--------------------------|-------------------------------------|----------------------------------------------------------------------------------------------------|----------------|
| DFE2600 Series 1         | Jual Speed Hub Web B                | ased Management Module                                                                                         | 0.000000000000 |
| Configuration            | <u>I</u>                            | Device Information                                                                                             | ſnk            |
| Diser<br>Help            | System Description                  | D-Link Corp. DFE-2600 Dual Speed Stackable Hub SNMP/Telnet Agent<br>Compiled Date: Aug 12 1998, Time: 15:54:01 | Ink            |
| 7) 7 7                   | System OID<br>77 System Uptime      | 1.3.6.1.4.1.171.10.8.1<br>0 days, 01:06:05                                                                     | - seril        |
|                          | System Contact<br>System Name       |                                                                                                    |                |
| D-Li                     | System Location<br>Runtime Software | Ver. 2.15C                                                                                                    | - <u>nk</u>    |
| D-Li                     | PROM Firmware<br>Version            | Ver. 1.00                                                                                                    | nk             |
| D-Li                     | D-Link                              | D-Link D-Link D-L                                                                                              | ink            |
| ۰ <b>۱</b>               |                                     |                                                                                                    |                |

The Hub information is described as follows:

- **System Description** A description of the hub type.
- System OID The SNMP Object Identifier for this hub type.
- System Uptime The amount of time that the hub stack has been powered on.
- System Contact User-defined information for the physical location of the hub.
- System Name A user-assigned name for the hub.
- System Location A user-assigned description for the physical location of the hub.
- Runtime Software Version Version number for the resident and downloadable software.
- **PROM Firmware Version** Version number for the firmware chip. This information is needed for new Runtime Software downloads.
- Hardware Revision Revision number for the hub hardware.

## **IP Interface**

The IP Interface screen displays information about each interface to the device.

| D-Link,<br>Building Networks for People |                                                  |                                                                                                    |                                               |             |
|-----------------------------------------|--------------------------------------------------|----------------------------------------------------------------------------------------------------|-----------------------------------------------|-------------|
| Configuration                           |                                                  | IP Inte                                                                                                    | erface                                        |             |
| DIP Interface                           | IP Address         Subnet Mask                   | 1                                                                                                    | 0.23.34.2                                     | [ <u>nk</u> |
| Performance     Fault     User          | Default Gateway<br>MAC Address<br>Interface Type | line and the second second sec | 0.254.254.254<br>080C8080706<br>hernet-csmacd | ink         |
| D-Li                                    |                                                  | D-Lin <u>a</u>                                                                                                    | by D-Link                                     | D-Link      |
| D-Li                                    | D-Link                                           | D-Link                                                                                                    | D-Link                                        | D-Link      |
| D-Li                                    | D-Link                                           | D-Link                                                                                                    | D-Link                                        | D-Link      |

The information is described as follows:

- **IP Address** The Internet address for the device.
- **Subnet Mask** The subnet mask determines the level of the subnet that the hub is on.
- **Default Gateway** The default router for the device.
- MAC Address The physical address for the device.
- **Interface Type** The media protocol.

#### **Trap Receivers**

Defining a Trap Receivers allows network management stations to be notified when exceptional events happen.

| D-Link<br>Building Networ<br>DFE2600 Series I | ks for People<br>Dual Speed Hub Web Based Man | agement Module                                       |                        |
|-----------------------------------------------|-----------------------------------------------|------------------------------------------------------|------------------------|
| Configuration                                 | 1                                             | Trap Receivers                                       |                        |
| IP Interface     Trap Receive     Software Do | 11P Address<br>210.68.85.78                   | Community<br>public                                  | Delete                 |
| SNMP Man Performance Fault User Help          | D- <u>Link</u> D-<br>PAddress<br>A Community  | -1. <u>i.i.k</u> D-1. i.i.<br>210.68.85.78<br>public | <u>ak D-Link</u><br>nk |
| D-Li                                          |                                               | Lin <mark>a</mark> d D-Lin                           | nk D-Link              |
| D-L1                                          | D-Link D-                                     | Link D-Lin                                           | ak D-Link              |

The information is described as follows:

• **IP Address** This is the address of the network station that should receive traps from the hub stack.

- Community This is the SNMP community name to authenticate the receiving of traps.
- **Delete** This will remove a trap receiver from the trap receiving table.

#### Software Download

The Software Download screen allows you to cause an immediate update of the hub's parameters and/ or firmware.

| <b>D-Link</b><br>Building Network | s for People                       |                |          |
|-----------------------------------|------------------------------------|----------------|----------|
| DI 62000 Series D                 | ual Speed Hub web Based Management | Module         |          |
| Configuration                     | Softwar                            | re Download    | <u> </u> |
| Trap Receive                      | // Software Update Mode            | network 💌      | Int      |
| □ Software Do<br>□ SNMP Man       | Software Update Control            | disabled 💌     | 23.3.3   |
| Performance                       | 7 Boot File                        | c/test.cfg     | i ol     |
| Trault ///                        | Boot Server Address                | 210.68.85.35   | 1.1.5    |
| Help 7 9                          | Boot Protocol                      | ttp 💌          | 2 7      |
| D-LA                              | Get IP From Bootp Server           | disabled 💌     | <u> </u> |
| D-Li.                             | D-Link D-Lin                       | Appy D-Link D- | Link     |
| D-Li                              | D-Link D-Lin                       | ık D-Link D-   | Link     |
| 4                                 |                                    |                |          |

The fields are described as follows:

- ♦ Software Update Mode Set to either network or out-of-band. Determines whether the configuration file should be obtained through the Ethernet network or through the console port.
- **Software Update Control** Determines whether or not the Hub should download its configuration file the next time the Hub is booted.
- ◆ **Boot File** The path and configuration file name on the TFTP server. If you are using bootp-tftp mode, or if *Get IP From BOOTP Server* is enabled, the pathname will be obtained from the BOOTP server.

- **Boot Server Address** The IP address of the TFTP server where the configuration file is located.
- ♦ Boot Protocol Set to either bootp-tftp or tftp only. Applies only if the Software Update Control is enabled.
- Get IP From Bootp Server If enabled, the address will be obtained from the BOOTP server.

#### **SNMP Manager Configuration**

The SNMP Manager Configuration screen allows you to define community strings and access privileges.

| D-Link<br>Building Networ | rks for People                   |                                   |             |
|---------------------------|----------------------------------|-----------------------------------|-------------|
| DFE2600 Series I          | Dual Speed Hub Web Based Ma      | nagement Module                   |             |
| Configuration             | <u></u>                          | IP Manager Configuration          |             |
| Software Do               | Decommunity String               | Access Right Read Only Read/Write | Delete      |
| Performance Fault User    | D-LITTIK D                       |                                   | k D-Link    |
| D-Li                      | Community String<br>Access Right | public<br>Read Only               | [ <i>nk</i> |
| D-Li                      |                                  | -Lin <u>Apply</u> D-Lind          | k D-Link    |
| D-Li                      | D-Link D-                        | -Link D-Lini                      | k D-Link    |

- Community String A user-defined SNMP community name.
- Access Right The permitted access using the SNMP community name.
- **Delete** Click this to delete the community name.

# Control

The operations described in this section allow you to manage the Hub while it is operating.

# **Group/ Port and Console Control**

Click <u>Fault</u>  $\rightarrow$  <u>Group/Port Control</u> to show the *Group/Port Configuration Control* screen. Hub (group), port, and console configurations can be easily selected from this screen. Simply, click the particular component you want to view or modify.

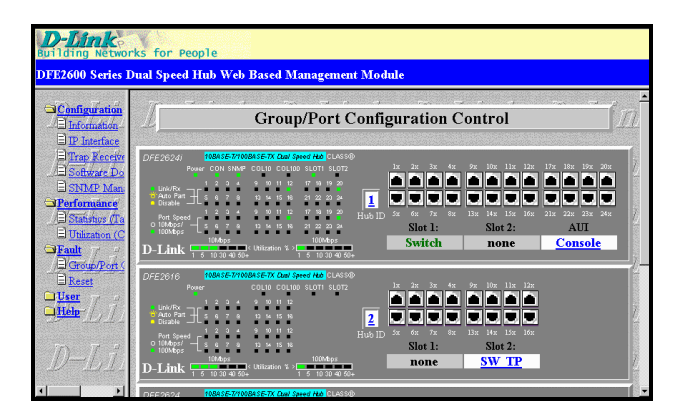

# **Out-of-Band/ Console Configuration**

The Hub can be configured for out-of-band (dial-up) management or console-based management, by clicking **Console**.

| Current Serial Port Setting          | Console      |
|--------------------------------------|--------------|
| System Restart Serial Port Setting   | Console      |
| -Link D-Link D-                      | ink D-Link b |
| Band Rate                            | 9600         |
| Character Size                       | 8            |
| Stop Bit                             | 1            |
|                                      |              |
| Protocol                             | er m         |
| Baud Rate                            | 9600         |
| Character Size                       | 8            |
| Stop Bit                             | 1            |
| System Restart Out-of-Band Baud Rate | 9600 💌       |
| Out of Rand Dial IIn Phone Number    |              |

- **Current Serial Port Setting** Displays the current session, either *Console* or *Out-of-band*.
- System Restart Serial Port Setting You can choose to select *Console* or *Out-of-band* management upon reboot.
- **Baud Rate** This is cps (characters per second) of the information exchange between the Hub and it's console manager.
- **Character Size** This is the number of bits in the byte unit of the information exchange between Hub and console manager.
- **Stop Bit** This bit marks the end of a unit of transmission (normally a byte or character).
- Protocol This is the protocol used by the Hub for out-of-band (dial-up) management.
- System Restart Out-of-Band Baud Rate This sets the baud rate (cps) on the Hub.
- Out-of-Band Dial Up Phone Number Administrator can place number here for reference.

# **Group (Hub) Configuration**

Clicking <u>Fault</u>  $\rightarrow$  <u>Group/Port Control</u>  $\rightarrow$  [<u>Hub ID</u>] will show the current configuration information of the Hub.

| Group 1 Configuration           |            |         |           |    |
|---------------------------------|------------|---------|-----------|----|
| 7 4 7 7 7 4 7                   | 775 77 12  | 7       | m 7 2 1   | 11 |
| Serial Number<br>Description    |            | DFE26   | Dt<br>24i |    |
| Slot 1 Type                     |            | Bridge  |           |    |
| Slot 2 Type                     |            | none    |           |    |
| Repeater Type<br>Crown Bala     |            | dualspe | dualspeed |    |
| Group Role<br>Hardware Revision |            |         | Rev. 06   |    |
| Status                          |            | up      |           |    |
| Last Operation Status Change    |            | 0 days, | 00:01:20  |    |
| Isolated/Reconnected Group      |            | Recon   | nected 💌  |    |
| )-Link D-Link                   | Apply D.I. |         |           |    |
|                                 |            |         |           |    |
|                                 |            |         |           |    |

- Serial Number This is a unique hardware serial number of the Hub.
- **Description** This is the product ID.
- Slot 1/ Slot 2 Type These indicate the type of module, if present, in the back-slot of the Hub.
- **Repeater Type** Product information of the Hub.
- **Group Role** The role of the Hub within the stack, either primary-master, backup-master, or slave.
- ♦ Hardware Revision The version of the repeater hardware board used in this Hub.
- **Status** Tells whether the Hub is *up* or *down*.
- ◆ Last Operation Status Change Time of the last status change for the Hub. A status change occurs when the Hub goes online or off-line.

• **Isolated/ Reconnected Group** This is an option to isolate or reconnect the Hub in the hub stack.

# **Port Configuration**

Clicking <u>Fault</u> $\rightarrow$ <u>Group/Port</u> <u>Control</u> $\rightarrow$ [<u>Port</u> ID] will show the current configuration information of the port.

| D. Timber O. Timber O. Timber O. Timber O. J. J. J. J. J. J. J. J. J. J. J. J. J. |                      |  |  |
|-----------------------------------------------------------------------------------|----------------------|--|--|
| Depart Type                                                                       |                      |  |  |
| Link Status                                                                       | link-up              |  |  |
| Auto Partition Status                                                             | not auto-partitioned |  |  |
| Polarity Status                                                                   | reversed             |  |  |
| Link Test Function State                                                          | enabled •            |  |  |
| Administration State                                                              | enabled 💌            |  |  |
| Port Speed State                                                                  | auto negotiation 💌   |  |  |
| Generate Trap When Link State Change                                              | disabled 💌           |  |  |
| Generate Trap When Speed State Change                                             | disabled 💌           |  |  |
| D-Link D-Link App Link                                                            | D-Link D-Li          |  |  |
| D-Link D-Link D-Link                                                              | D-Link D-L           |  |  |
| D Link D Link D Link                                                              | D_Timb D_T           |  |  |

- **Port Type** The type is UTP, BNC, or AUI.
- Link Status Indicates link status: *link up* or *link down*.
- Auto Partition Status Indicates whether the port has been auto-partitioned or not.
- **Speed** Indicates the port speed: *100Mbps* or *10Mbps*.
- **Polarity Status** Indicates the polarity status: *normal* or *reversed*.

- ♦ Link Test Function State Indicates the whether the port link-test is *enabled* or *disabled*. If enabled, the port will check for link pulses, and will only transmit if there is a good link to another station.
- ♦ Administration State Indicates the port's partition status, either *enabled* or *disabled*.
- **Port Speed State** Indicates how the port speed is set: *auto-negotiation*, *10Mbps*, or *100Mbps*.
- Generate Trap When Link State Change Indicates whether or not the port will send a trap if it's link status changes.
- Generate Trap When Speed State Change Indicates whether or not the port will send a trap if it's speed changes.

# Reset

Doing a remote reset is equivalent to turning the hub off and on again. All parameters are returned to the values stored in EEPROM.

| D-Link<br>Building Networks for People<br>DEF2600 Sector Dual Second Hub Web Record Management Module |         |                      |                             |          |  |
|----------------------------------------------------------------------------------------------------|---------|----------------------|-----------------------------|----------|--|
| Configuration                                                                                         | Warning | !! If you want to Re | eset device, press <u>r</u> | eset (nk |  |
| Teult                                                                                                 |         |                      |                             | D-Link   |  |
| User List                                                                                             |         | D-Link               |                             | D-Link   |  |
| Dettop For                                                                                            |         |                      |                             | D-Link   |  |
| D-Li                                                                                                  |         |                      |                             | D-Link   |  |
| D-Li                                                                                                  |         |                      |                             | D-Link   |  |

Click **RESET** to reset the Hub.

# Performance

Hub performance is measured with packet statistics and it's utilization in the network.

## Statistics

The Hub allows you to collect network statistics of individual ports, 10Mbps segments or 100Mbps segments, and any Hub in the stack.

|                               | Segmen                | t 2 (10M) Cour | iter Table |                        |
|-------------------------------|-----------------------|----------------|------------|------------------------|
|                               |                       | 7 77 7         | 2 1 765    |                        |
|                               | StatsPkts (Pkts)      | 1765729        | 175 /sec   | $-113$ $D^{-}$         |
|                               | BroadcastPkts (Pkts)  | 1663262        | 165 /sec   |                        |
| D-1 ink                       | MulticastPkts (Pkts)  | 79807          | 9 /sec     |                        |
|                               | CRCAlignErrors (Pkts) | 0              | 0 /sec     |                        |
|                               | UndersizePkts (Pkts)  | 0              | 0 /sec     |                        |
|                               | OversizePkts (Pkts)   | 0              | 0 /sec     | unk D-                 |
| and the star she was the star | Fragments (Pkts)      | 0              | 0 /sec     |                        |
|                               | Jabbers (Pkts)        | 0              | 0 /sec     |                        |
|                               | Collisions (Pkts)     | 0              | 0 /sec     |                        |
|                               | 64 Octs (Pkts)        | 469856         | 35 /sec    |                        |
| D_I ink                       | 65-127 Octs (Pkts)    | 742324         | 58 /sec    | int n_                 |
|                               | 128-255 Octs (Pkts)   | 451133         | 77 /sec    | $-\mu\mu\lambda$ $\nu$ |
|                               | 256-511 Octs (Pkts)   | 97915          | 3 /sec     |                        |
|                               | 512-1023 Octs (Pkts)  | 4415           | 1 /sec     | TINK D-                |
|                               | 1024-1518 Octs (Pkts) | 92             | 0 /sec     |                        |
|                               | StatsDotets (Dots)    | 255883095      | 28814 /sec |                        |
| $\mathcal{I}$                 | Total Octs (Octs)     | 255884928      | 28854 /sec | -m = D                 |

Statistics collected by the Hub are described as follows:

- StatsPkts (Pkts) Counts valid frames.
- **BroadcastPkts (Pkts)** Counts valid frames that are broadcast to all stations on the network.
- MulticastPkts (Pkts) Counts valid frames that are sent to multicast Ethernet addresses.

- CRC AlignErrors (Pkts) Counts otherwise valid frames that did not end on a byte (octet) boundary.
- UndersizePkts (Pkts) Counts packets received that were less than 64 octets long (excluding framing bits, but including FCS octets) and were otherwise well formed.
- **OversizePkts (Pkts)** Counts packets received that were longer than 1518 octets (excluding framing bits, but including FCS octets) and were otherwise well formed.
- ♦ Fragments (Pkts) Counts packets received that were less than 64 octets in length (excluding framing bits but including FCS octets) and had either a bad Frame Check Sequence (FCS) with an integral number of octets (FCS Error) or a bad FCS with a non-integral number of octets (Alignment Errors).
- ◆ **Jabbers (Pkts)** Counts frames longer than the maximum 1518 bytes (octets) with either bad framing or an invalid CRC.
- Collisions (Pkts) Counts transmission collisions on the Ethernet segment.
- The Hub also collects packet distribution statistics categorizing Ethernet frames by length:
  - 64 Octs (Pkts)
  - 65-127 Octs (Pkts)
  - 128-255 Octs (Pkts)
  - 256-511 Octs (Pkts)
  - 512-1023 Octs (Pkts)
  - 1024-1518 Octs (Pkts)

## Utilization

An Ethernet segment can be monitored using the Utilization display.

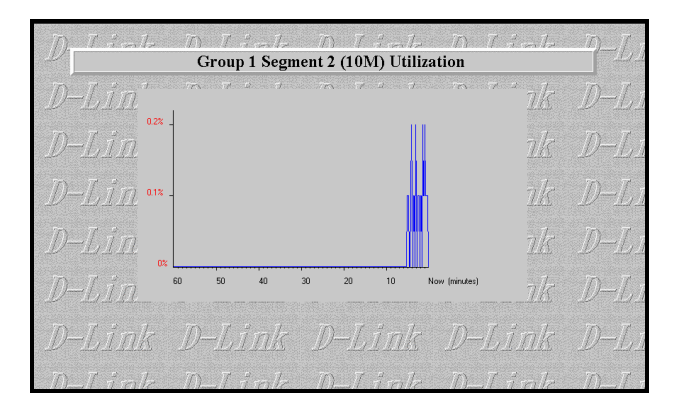

Utilization is calculated and plotted every 10 seconds. At any time, at most, a one hour utilization history can be shown by the graph.

# User List

The User List display, displays the Ethernet (MAC) addresses of packets recently received by the hub stack. This information is displayed per port.

| D. Itak in Tiak in Tiak in Tiak D-L<br>Group 1 Port 20 User List                                                                                                    |                     |  |  |  |
|----------------------------------------------------------------------------------------------------|---------------------|--|--|--|
| 771 77 10 17 17 10 17 17 10 17 17 10                                                                                                    | 7 4 7 70 7 4 7 70 7 |  |  |  |
| Source Address                                                                                                    | Time                |  |  |  |
| 00 40 05 40 0c 94                                                                                                    | 0 days, 03:56:16    |  |  |  |
| 00 80 5f 0d ea c9                                                                                                    | 0 days, 03:56:53    |  |  |  |
| 00 80 c7 00 00 01                                                                                                    | 0 days, 03:54:47    |  |  |  |
| 00 80 c8 0c 18 ef                                                                                                    | 0 days, 03:55:49    |  |  |  |
| 00 80 c8 10 50 10                                                                                                    | 0 days, 03:56:01    |  |  |  |
| 00 80 c8 26 60 f0                                                                                                    | 0 days, 03:57:04    |  |  |  |
| 00 80 c8 26 69 81                                                                                                    | 0 days, 03:56:59    |  |  |  |
| 00 80 c8 33 45 67                                                                                                    | 0 days, 03:56:35    |  |  |  |
| 00 80 c8 5a 9c 49                                                                                                    | 0 days, 03:56:23    |  |  |  |
| 00 80 c8 5a e4 d3                                                                                                    | 0 days, 03:55:04    |  |  |  |
| 00 a0 24 50 38 a8                                                                                                    | 0 days, 03:56:48    |  |  |  |
| 08 00 20 89 64 94                                                                                                    | 0 days, 03:54:53    |  |  |  |
| $\nu$ $=$ $\nu$ $=$ $\nu$ $\sim$ $\nu$ $=$ $\nu$ $\sim$ $\nu$ $=$ $\nu$ $\sim$ $\nu$ $\sim$ $\sim$ $\nu$ $\sim$ $\sim$ $\sim$ $\sim$ $\sim$ $\sim$ $\sim$ $\sim$ $\sim$ $\sim$ |                     |  |  |  |
|                                                                                                    |                     |  |  |  |
| D Tink D Tink D                                                                                                    | Tink D Tink D T     |  |  |  |
| $\nu = 1.116$ $\nu = 1.116$ $\nu$                                                                                                    |                     |  |  |  |
|                                                                                                    |                     |  |  |  |
| D-Tink D-Tink D                                                                                                    | -Tink D-Tink D-T    |  |  |  |

The information is described as follows:

• **Source Address** Shows the source Ethernet address of the frame as received by the hub.

• Time Shows the amount of time since the last packet was transmitted on the port.

# Intrusion

The Hub's intrusion security feature can be used to dedicate a port to a given piece of hardware. If a different device transmits to the port, the hub can be set to either partition the port, send a trap notification to the network manager, or both. The device identification is by Ethernet address.

| iguration                      |           | Intrusion Control                 |                         |                           |                                                 |                       |                                |                      |                    |  |  |
|--------------------------------|-----------|-----------------------------------|-------------------------|---------------------------|-------------------------------------------------|-----------------------|--------------------------------|----------------------|--------------------|--|--|
| ormance<br>l<br>ier/List/      | 1         | Hub ID<br><u>1</u>                | Hul                     | <b>ь ID</b><br>2          | Hub J<br>-                                      | D                     | Hub ID<br>3                    | Hut                  | D                  |  |  |
| nision<br><u>ckUp Por</u><br>1 | Port<br>1 | Authori<br>MAC Add<br>00 80 c8 49 | zed<br>Iress<br>9 e2 50 | Dete<br>MAC A<br>00 00 00 | ected<br>Address<br>00 00 00<br><u>1 //////</u> | Attribute<br>mac-only | Action<br>no action<br>-//, 11 | Auto Learn<br>enable | Delete<br>X<br>)// |  |  |
| Li                             | D Port    | Port<br>Authorized MAC Address    |                         |                           |                                                 | 1                     |                                |                      |                    |  |  |

- Hub ID Select a Hub from the hub stack.
- **Port** Port ID for which Intrusion is enabled.
- Authorized MAC Address This is the Ethernet (MAC) address of the station allowed to use this port.
- **Detected MAC Address** This is the Ethernet (MAC) address of the last frame received by the port.
- Attribute This indicates MAC address type, always.

- ◆ Action The action to be taken in event of intrusion on the port: *send trap*, *partition, send trap & partition*, or *no action*.
- Auto Learn Can set auto-learning to *enable* or *disable*.
- **Delete** Click this to delete and disable a port/ intrusion entry.

#### **Back-Up Port**

A *Back-Up Port* is a link pair consisting of a *master port* and a *back-up port*. The back-up port is immediately enabled should the master port fail. If the master port returns (from failure), back-up link traffic is switched back to the master link. A maximum limit of 3 back-up's are allowed per Hub.

| Configuration                                                                                                    | 1               | Back-Up Port Setting Control |             |             |         |                |                    |     |  |  |  |
|----------------------------------------------------------------------------------------------------|-----------------|------------------------------|-------------|-------------|---------|----------------|--------------------|-----|--|--|--|
| Stranger<br>Stranger<br>Str | 1               | Hub ID<br>1                  | Hub ID      | Hub ID<br>- | Hub ID  |                | Hub ID<br>4        |     |  |  |  |
| BackUp Pør                                                                                                    | Deir#           | 1                            | Master Port | Back-U      | Ip Port | Active<br>None | Status><br>Vəlid ▼ |     |  |  |  |
| D-Li                                                                                                    | <u>j</u> 2<br>3 | 0                            |             | 0           |         | None<br>None   | Invalid •          |     |  |  |  |
| D-Li                                                                                                    |                 | (inl                         |             |             | D-Lin   |                |                    | ini |  |  |  |
| D-Li                                                                                                    |                 | (,int                        | k D-L       | ink l       | D-Lir   |                |                    | ink |  |  |  |

Eavesdrop information is described as follows:

- **Hub ID** Select a Hub from the hub stack.
- ♦ Master/ Back-Up Port Enter the port ID numbers to create a back-up pair.
- Active Displays *None*, if both ports are inactive; *Master*, if master port is active; and *Back-Up*, if back-up port is active.
- Status Select Valid to enable the pair, else Invalid to disable the pair.